### 实验三: 创建报表(2课时)

# 【<u>实验</u>目的】

- 1、掌握用报表设计器设计报表的方法;
- 2、掌握报表的修改方法;
- 3、掌握在报表中添加控件及设置控件属性的方法;
- 4、掌握报表的分组方法;
- 5、掌握在报表中进行计算的方法;

### 实验内容与步骤

- 一、创建《员工名册》报表。数据源是《雇员表》数据表
  - 要求:1、报表输出结果如:图四——报表输出样式
    - 2、报表设计各部分如图一,在页面页脚插入页码,在报表页脚统计总人数
    - 3、按学历分组,并在分组页脚(学历页脚)加入直线控件,其边框样式属性为:点线,还在分组页脚(学历页脚)中加入两个文本框和一个标签控件,在其中输入的内容见 图四。分组操作见图三。

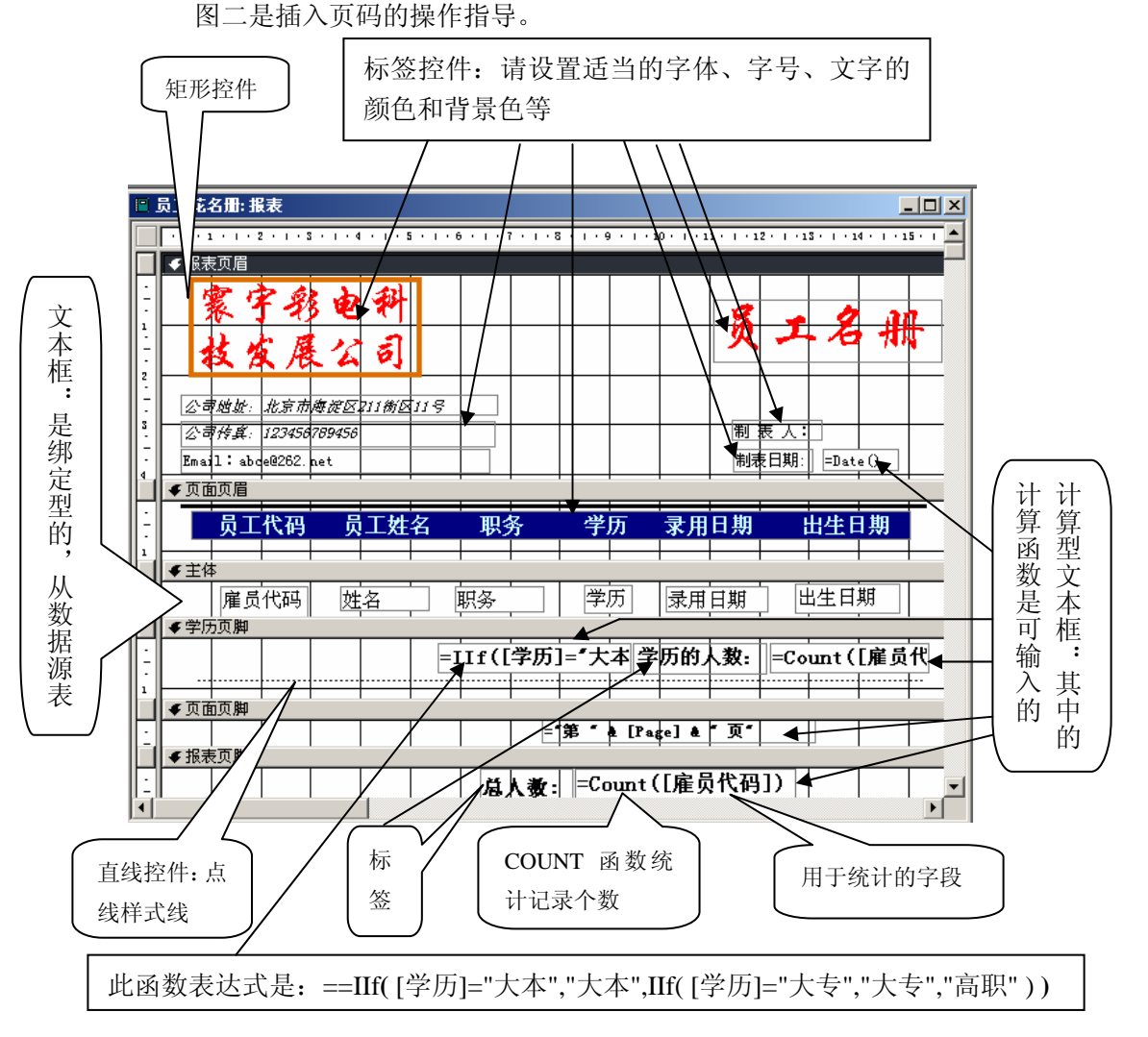

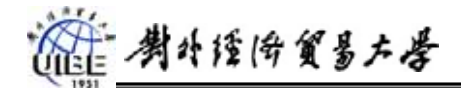

图一

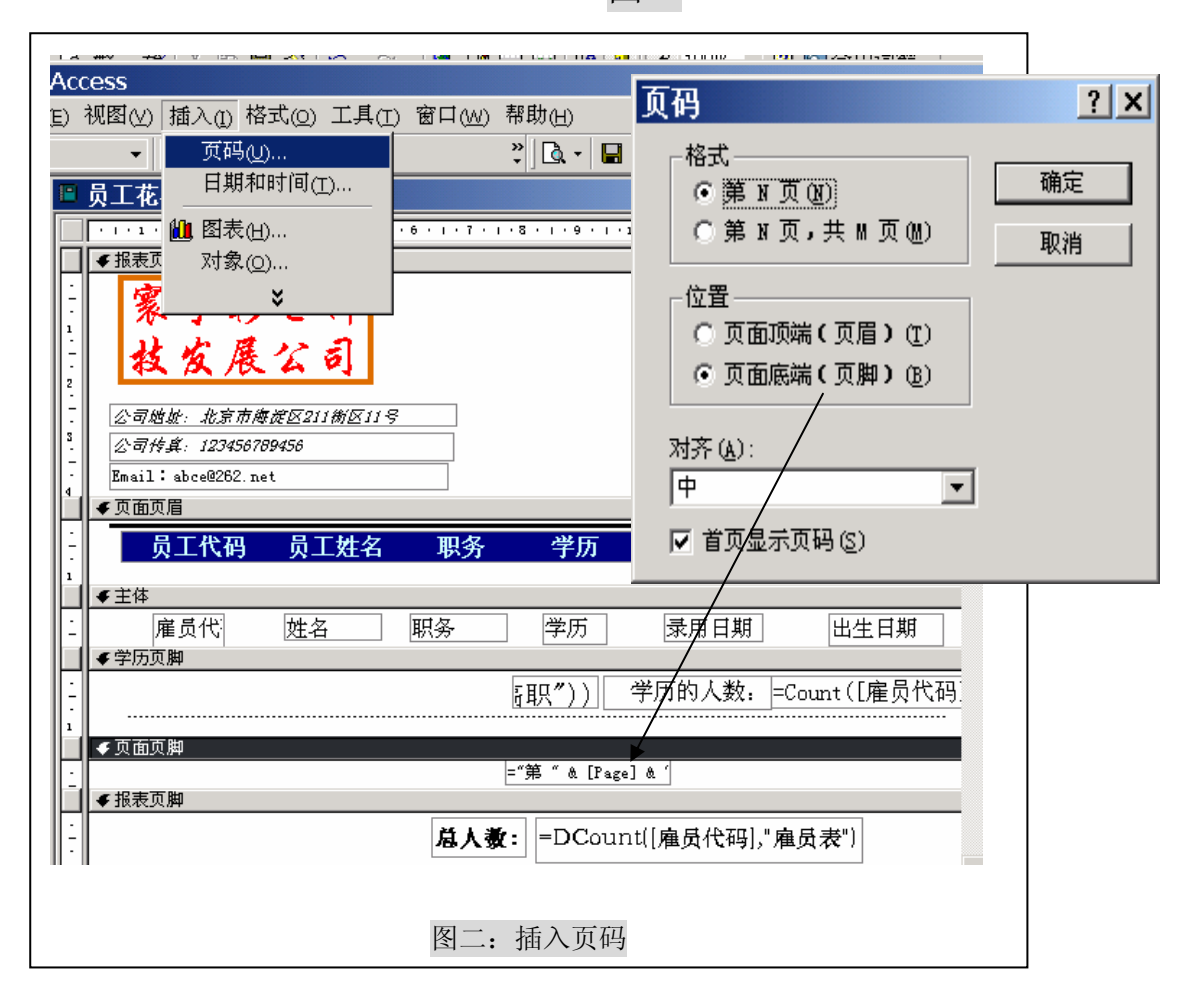

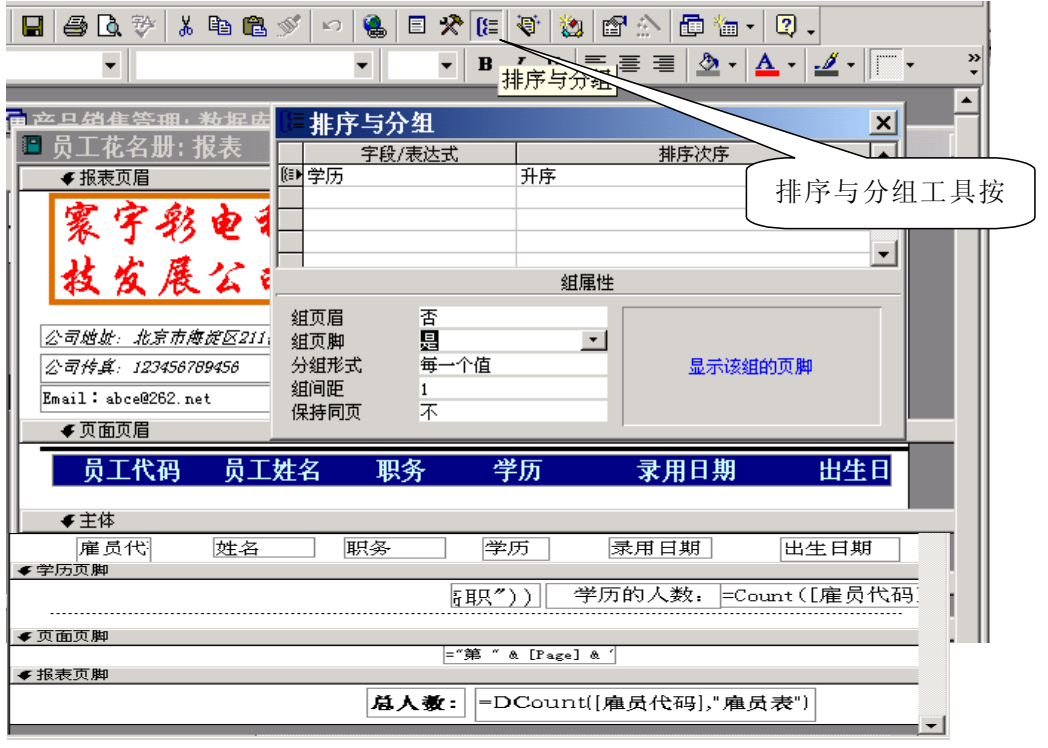

图三: 排序与分组

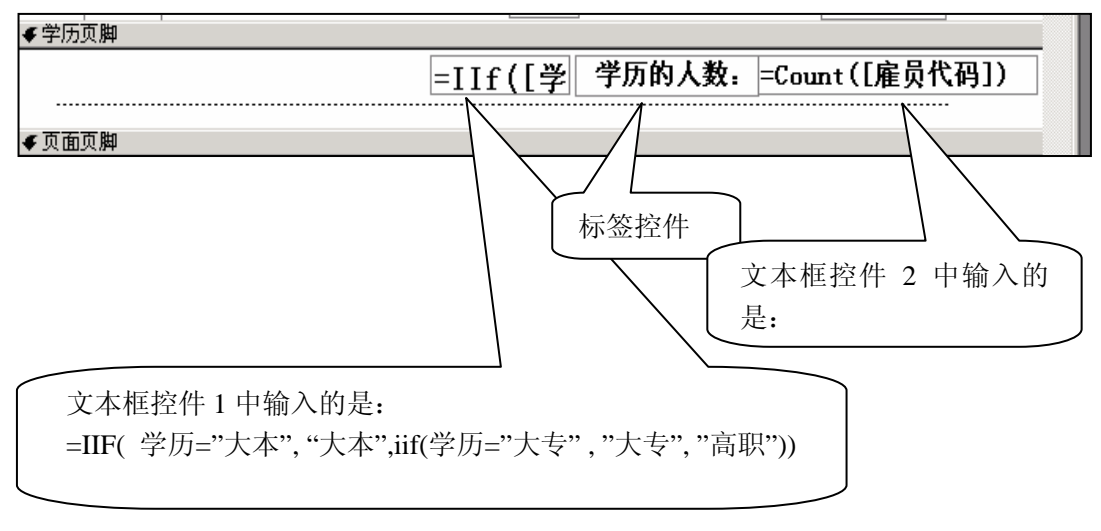

#### 图四:学历页脚的设置

| 公司地址:北京市)<br>公司传真:1234567 | 審従区211衛区11<br>789456 | ę           | 制表人:           |          |           |  |  |  |
|---------------------------|----------------------|-------------|----------------|----------|-----------|--|--|--|
| Email: abce@262.net       |                      |             | 制表日期: 2003-10- |          |           |  |  |  |
| 员工代码                      | 员工姓名                 | 职务          | 学历             | 录用日期     | 出生日       |  |  |  |
| 08                        | cccc                 | 助理业务        | 大本             | 2002-2-2 |           |  |  |  |
| 03                        | 马明                   | 业务员         | 大本             | 2000-8-4 | 1977-3-5  |  |  |  |
| 02                        | 刘竟                   | 业务主管        | 大本             | 2001-1-2 | 1976-2-28 |  |  |  |
|                           |                      |             | 大本             | 学历的人数:3  |           |  |  |  |
| 07                        | BBBB                 | 助理业务        | 大专             | 2002-3-2 |           |  |  |  |
| 05                        | 刘虹                   | 业务员         | 大专             | 2001-1-2 | 1980-1-20 |  |  |  |
| 01                        | 童一                   | 业务员         | 大专             | 2000-6-1 | 1980-8-28 |  |  |  |
|                           |                      |             | 大专             | 学历的人数:3  |           |  |  |  |
| 09                        | DDDD                 | 助理业务        | 高职             | 2003-6-2 | 1980-6-20 |  |  |  |
| 06                        | ****                 | 助理业务        | 高职             | 2003-3-2 | 1981-2-20 |  |  |  |
| 04                        | 赵昭                   | 业务员         | 高职             | 2000-12- | 1979-6-8  |  |  |  |
|                           |                      |             | 高职             | 学历的人数:3  |           |  |  |  |
|                           |                      | <b>益人</b> 谢 | 9              |          |           |  |  |  |
|                           |                      | -107 C.A.   |                |          |           |  |  |  |
|                           |                      |             |                |          |           |  |  |  |
|                           |                      |             |                |          |           |  |  |  |
| 第1页                       |                      |             |                |          |           |  |  |  |

图五:报表样式

# 對外經倚貿易左登

- 二、创建《业务员销售金额》报表。数据源是《业务员销售总额》查询
- 要求: 1、分别在页眉、主体、页脚设置如报表图六中内容:
  - 2、在页脚中插入饼图,以反映每个业务员的销售额占公司总销售额的百分比。 插入图 形的方法如报表图八至图十一
  - 3、编辑图形的方法如报表图十二至图十四

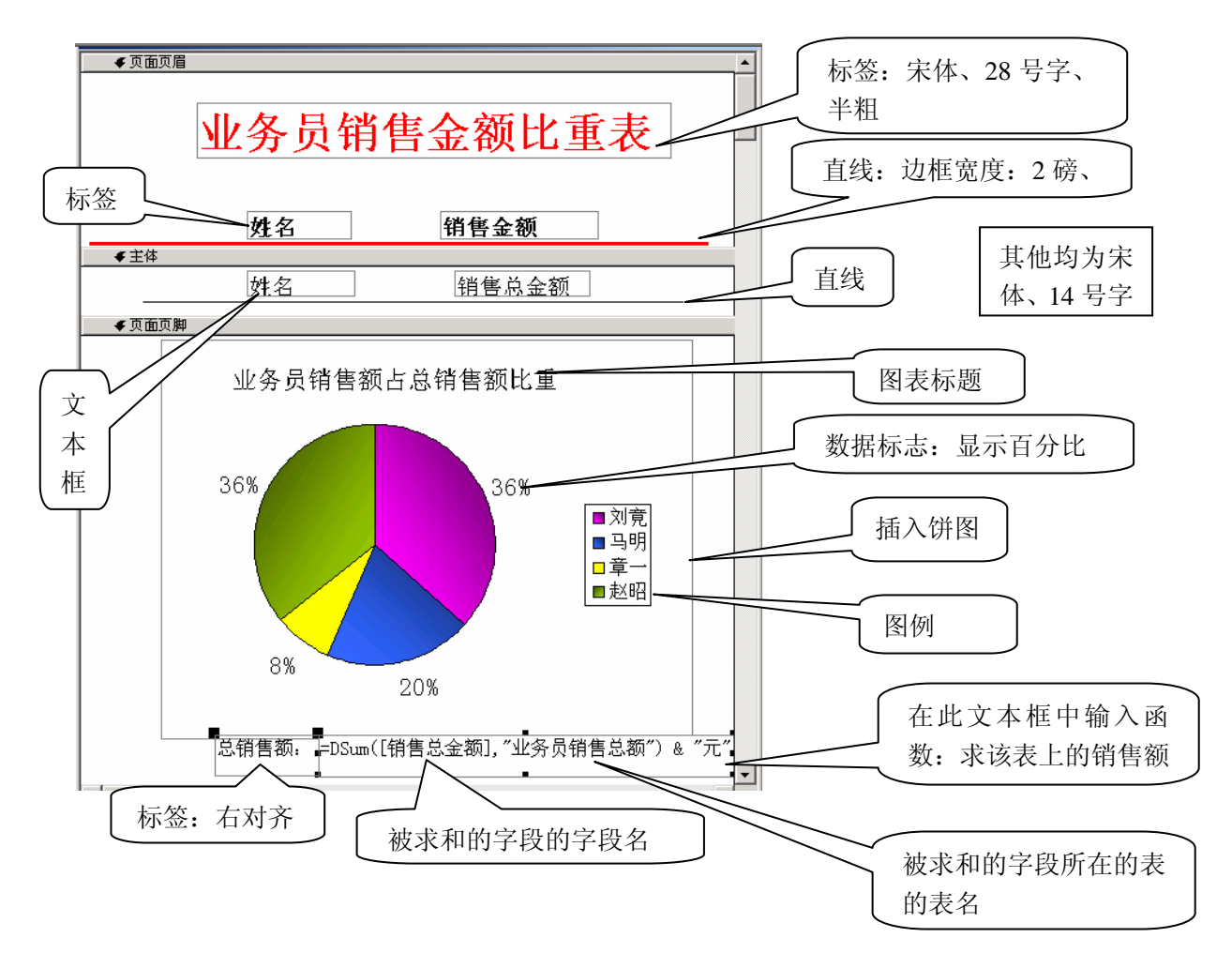

报表图六

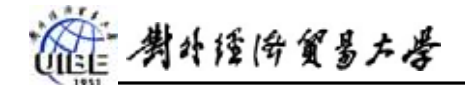

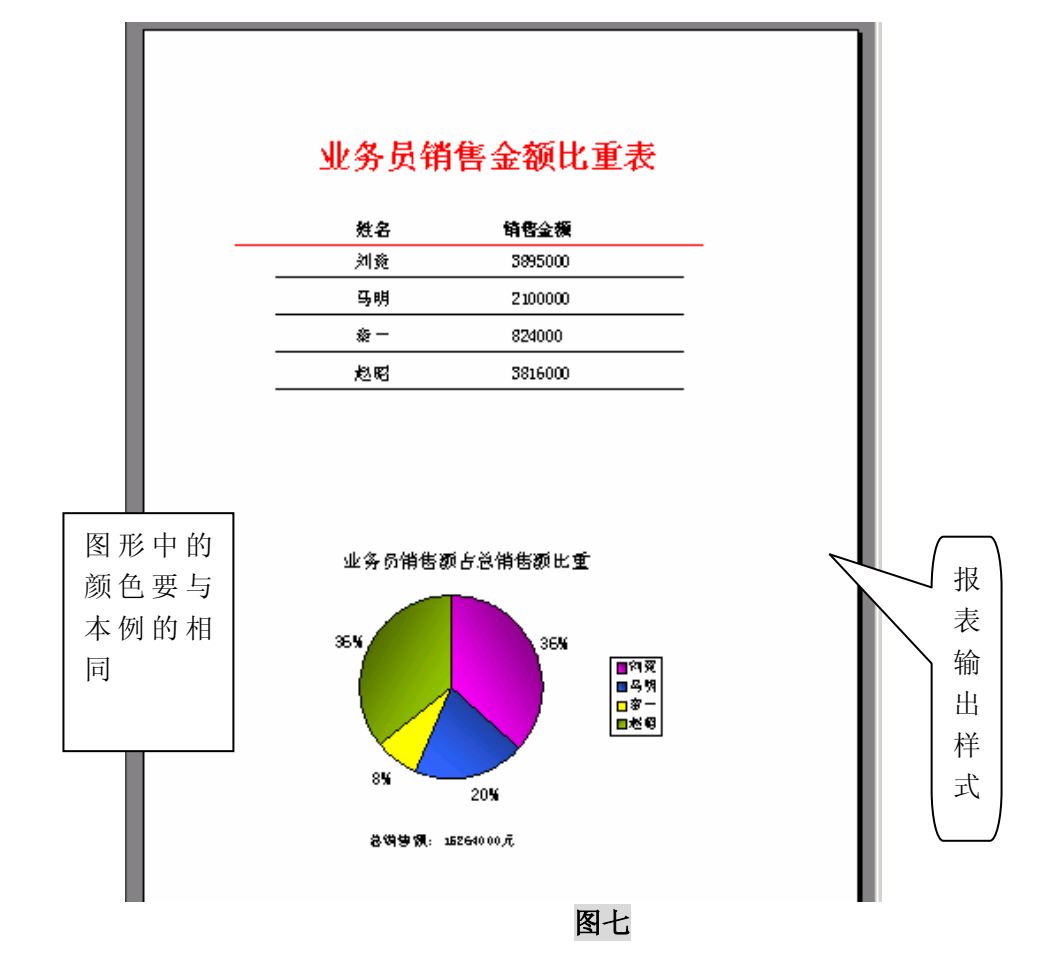

## 插入图表的操作:

- 1、单击[插入]菜单中的[图表],鼠标呈图形状
- 2、将光标移至"页面页脚"后单击鼠标,页脚中出现一方框(图形区域)并显示出"图表向导" 对话框,在对话框的"视图"框中选定"查询"单选钮,在表或查询列表框中选定作为图形 数据源的《业务员销售总额》查询后单击下一步按钮。

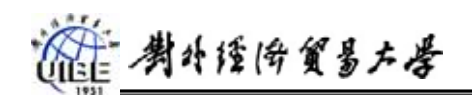

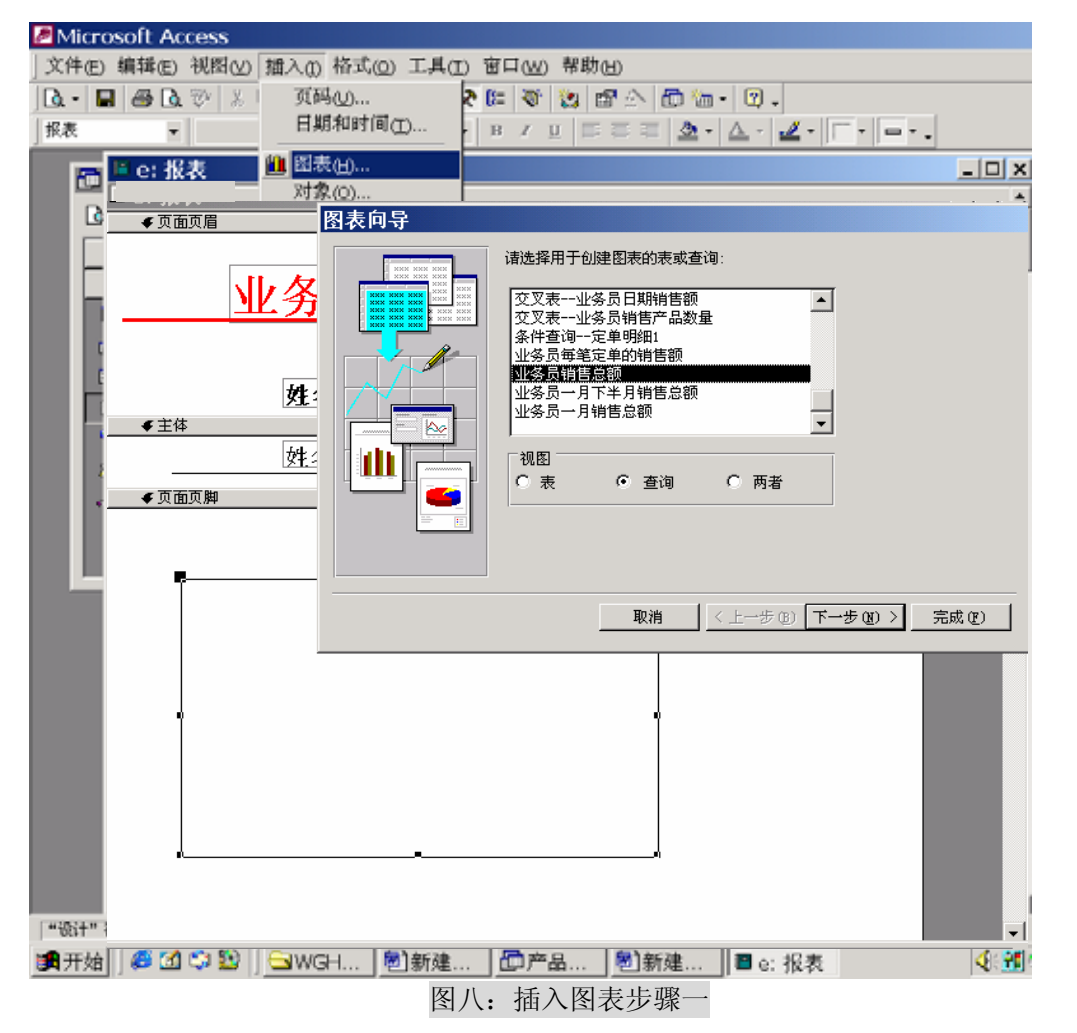

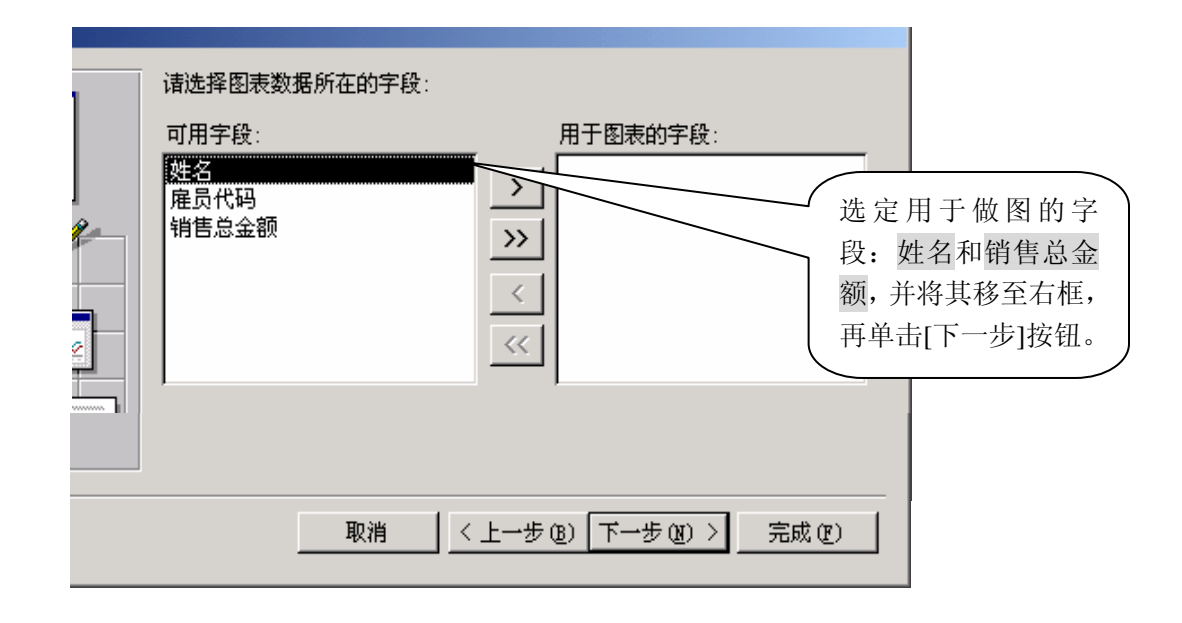

图九: 插入图表步骤二

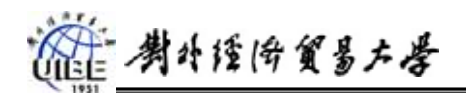

| 图表向导                                               | ł  |      |            |   |                                                                         |  |  |
|----------------------------------------------------|----|------|------------|---|-------------------------------------------------------------------------|--|--|
| h.d.                                               | da |      | <b>1</b>   |   | 诸选择图表的类型:<br>诸选择一个能恰当地显示所选字段的图<br>主                                     |  |  |
|                                                    |    | ndn. | . <b>^</b> |   | 表。<br><b>饼图</b><br>饼图显示各部分与整体的关系或比<br>例,始终只包含一个数据系列。强<br>调重要元素时,饼图非常有用。 |  |  |
|                                                    |    |      |            |   |                                                                         |  |  |
|                                                    | •  | ••   | •          | ٥ |                                                                         |  |  |
| 选定适当的图形后单 取消 < 上→步 (2) 下→步 (2) > 完成 (2)   击[下一步]按钮 |    |      |            |   |                                                                         |  |  |
| 图十: 插入图表步骤三                                        |    |      |            |   |                                                                         |  |  |

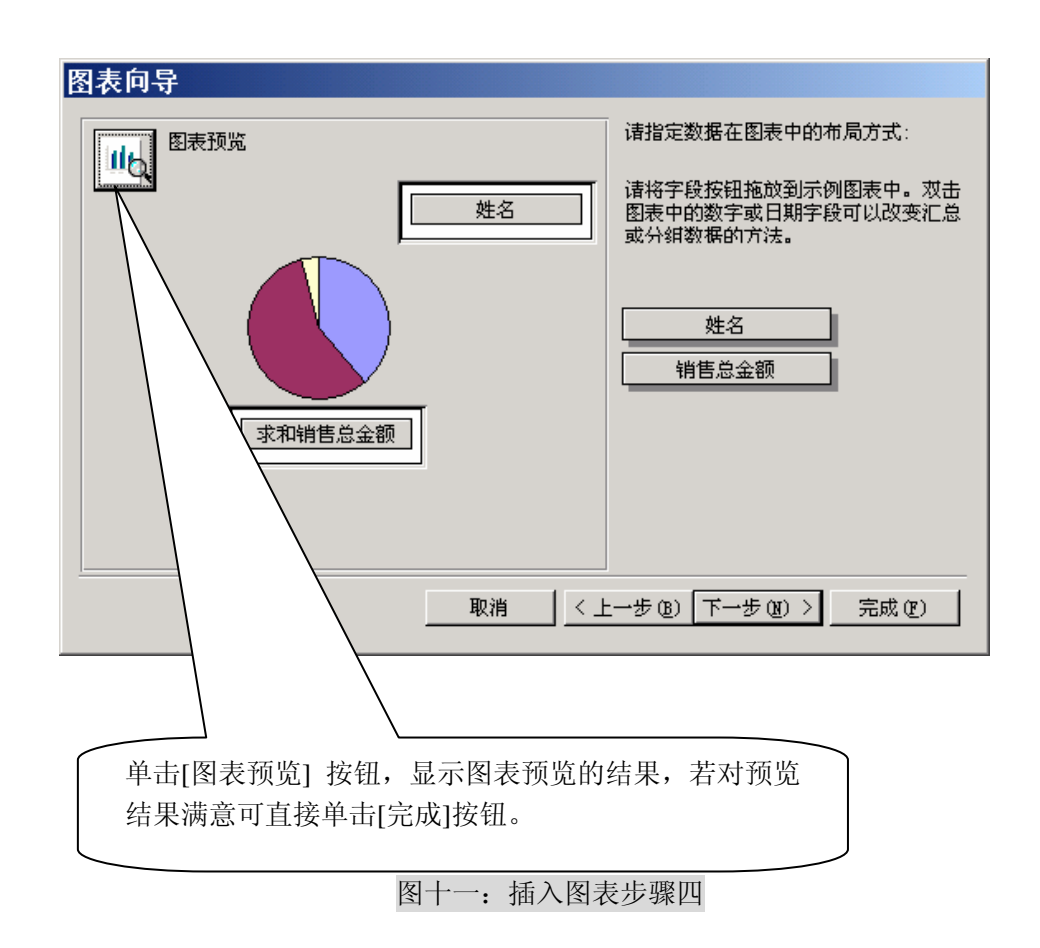

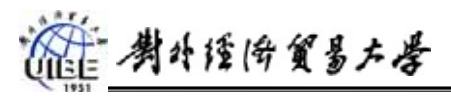

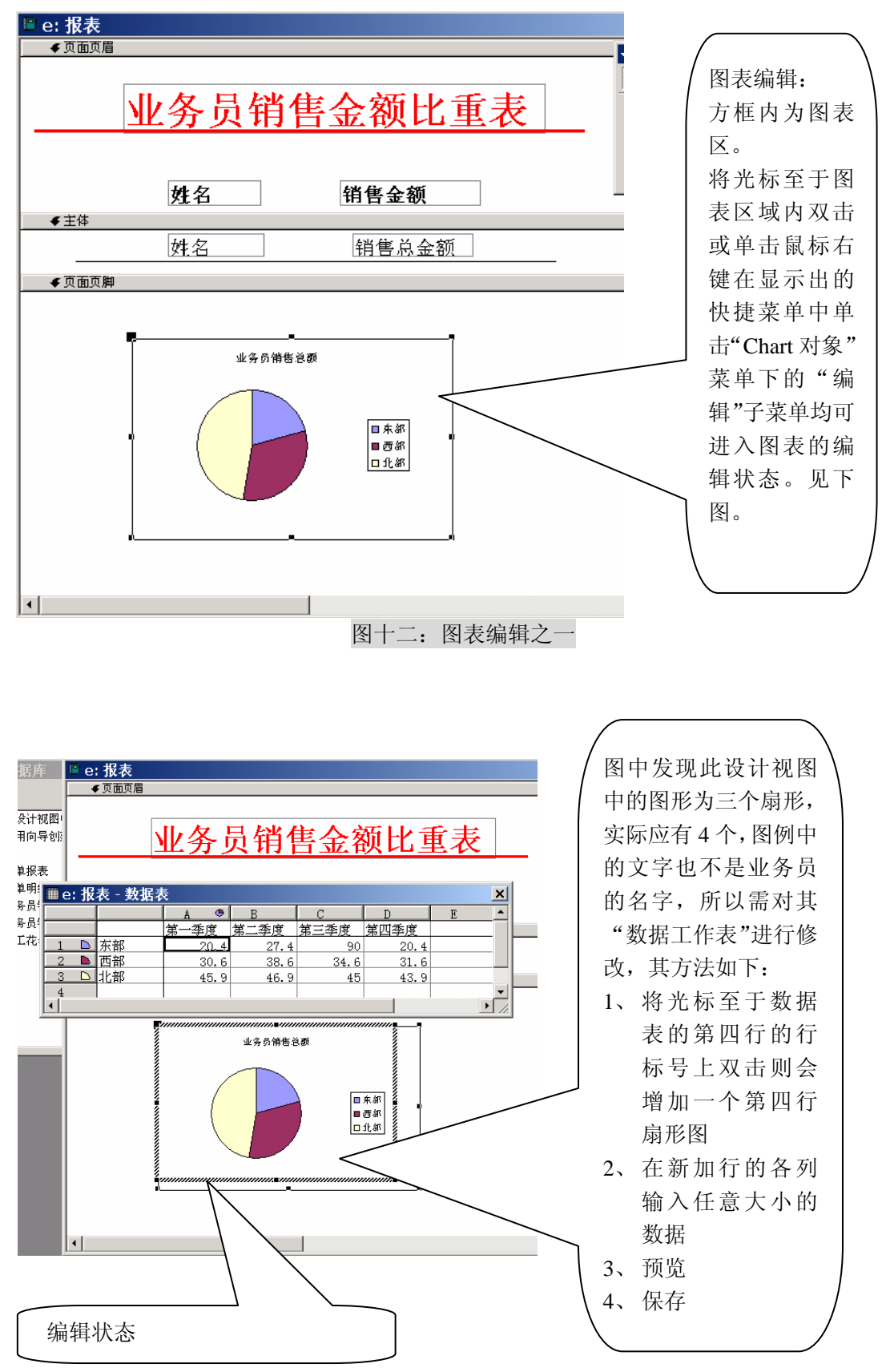

图十三:图表编辑之二

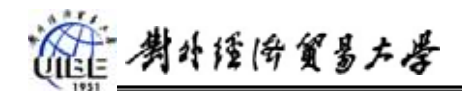

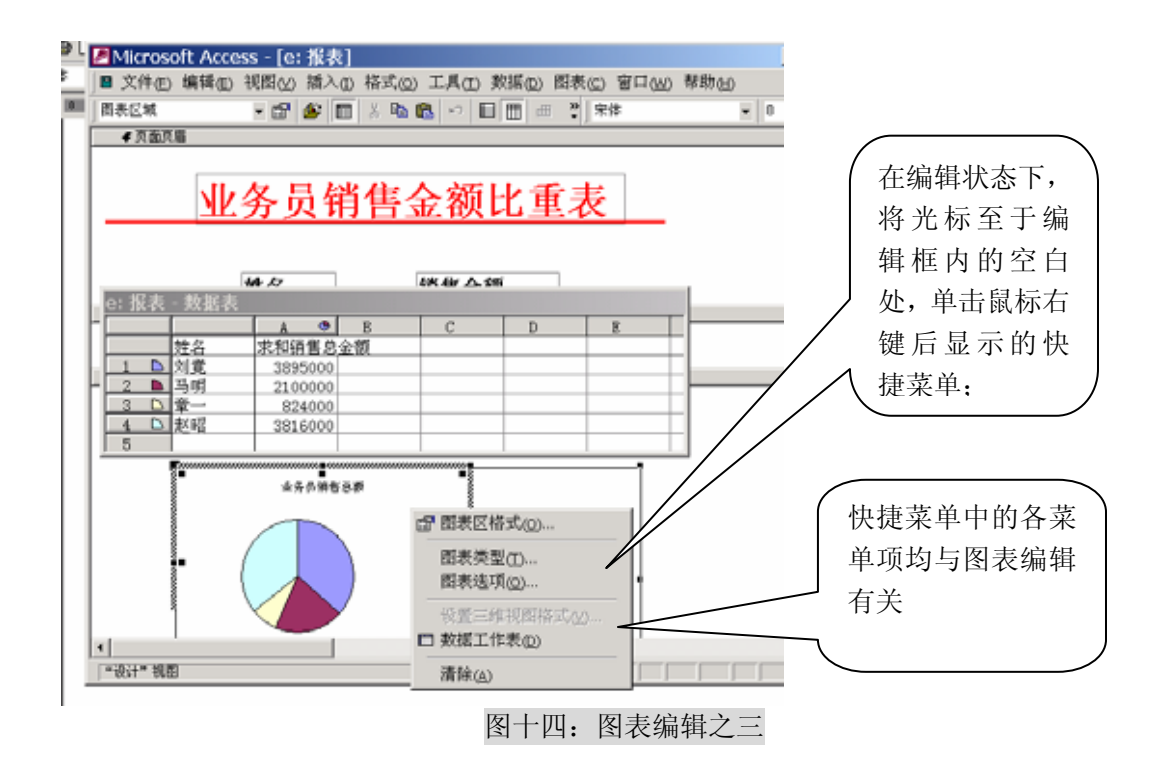